## Registrierung auf der Webseite (einmalig erforderlich)

## Vorgehensweise:

- Aufruf der Webseite <u>https://westfalen-golf-senioren.de</u>
- Auf dieser Seite den Punkt "Noch kein Mitglied? / Hier registrieren" anklicken

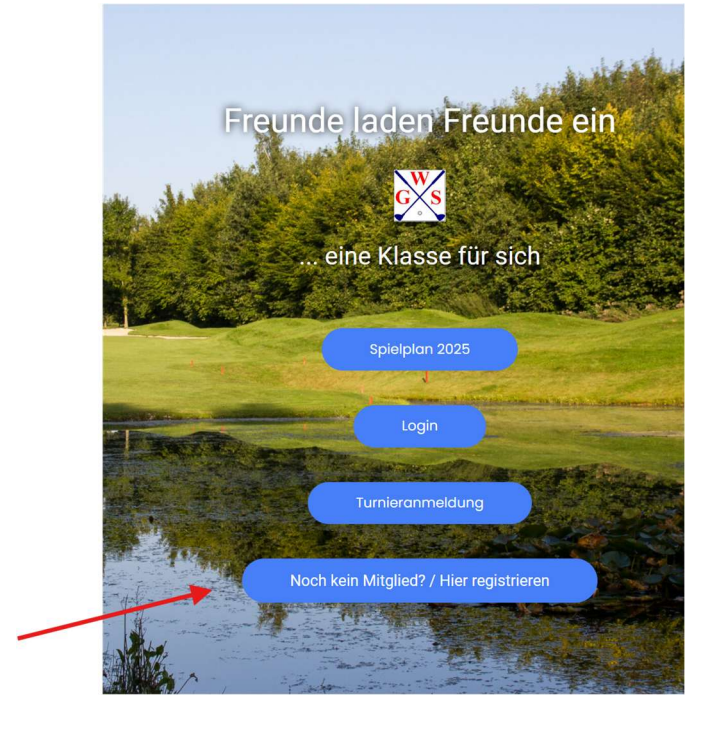

Einen einfachen Benutzernamen wählen

Dieser darf nur aus Groß- und Kleinbuchstaben sowie Zahlen bestehen. Leerstellen und Sonderzeichen (z.B. %,&, o. ä.) und Umlaute (ä,ö,ü) sind nicht zugelassen. Beispiele für gültige Benutzernamen:

JosefG, Hannibal, golfspieler1234 oder vergleichbar

Nicht zuglassen: Jürgen (wegen Umlaut), Birdie Spieler (wegen Leerstelle), Paul& (wegen Sonderzeichen)

Wird ein ungültiger Benutzernamen gewählt, erscheint eine Fehlermeldung

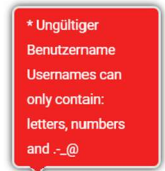

Wird ein bereits vergebener Benutzernamen gewählt, erscheint

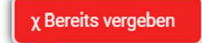

In einem solchen Fall, bitte einen anderen Benutzernamen wählen. Ist der gewählte Benutzername gültig, erscheint

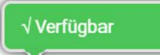

Da man sich mit dem Benutzernamen auf unserer Seite anmelden kann, muss dieser eindeutig sein. Jeder Benutzernamen kann nur einmal vergeben werden.

- Das Gleiche gilt für die E-Mail-Adresse. Diese wird im nächsten Feld eingetragen. Die korrekte Schreibweise der E-Mail-Adresse wird überprüft. Ebenso ob diese Adresse bereits im System vergeben wurde. An die hier vergebene Mailadresse werden in Zukunft sämtliche Bestätigungsmails versandt.
- Ein mindestens 6-stelliges Passwort muss vergeben werden. Erlaubt sind Zahlen, Buchstaben und Sonderzeichen. Nicht zugelassen sind Leerstellen.
- Das Passwort muss in der gleichen Schreibweise wiederholt werden
- Danach noch Name und Vorname eingeben, die Datenschutzerklärung mittels Häkchen akzeptieren und das Feld vor "Ich bin kein Roboter" anhaken. Danach auf "REGISTRIEREN" klicken.
- Wurden Fehler bei der Eingabe gemacht, weist das Programm auf die Fehler hin.
   Nach der Registrierung erhalten sie eine Aktivierungsmail. Für die Aktivieru
   Bitte unter Umständen nach der Aktivierungsmail a.

Bitte korrigieren Sie Folgendes

| <ul> <li>Der Benutzername wird bereits verwendet.</li> <li>E-Mail-Adresse wird bereits verwendet. (jw@westfalen-golf-senioren.de)</li> </ul> |                               |  |  |  |
|----------------------------------------------------------------------------------------------------|-------------------------------|--|--|--|
| Benutzername                                                                                                    | JuergenW                      |  |  |  |
| E-Mail-Adresse                                                                                                    | jw@westfalen-golf-senioren.de |  |  |  |
| Passwort                                                                                                    |                               |  |  |  |

Die Eingaben müssen in diesem Fall auf korrigiert werden und erneut mit allen Eingaben bestätigt werden.

• Waren sämtliche Eingaben korrekt bekommst du folgende Anzeige:

| G | Über die WGS → Aktuelles An-/Abmelden                                                                                                    | Willkommer              |
|---|----------------------------------------------------------------------------------------------------|-------------------------|
|   | Benutzername oder E-Mail-Adresse<br>DeinBenutzername                                                                                                    |                         |
|   | Passwort                                                                                                    |                         |
|   | Passwort anzeigen Angemeldet bleiben                                                                                                    |                         |
|   | Haben Sie Ihr Passwort vergessen?<br>Werden Sie Mitglied bei uns<br>Sie müssen Ihr Konto aktivieren. Wenn Sie keine E-Mail erhalten haben, dann <u>klicken Sie hier</u> , um die E-Mail zur Aktivierung erneut zu sen | ıden.                   |
|   | Copyright WGS 2024                                                                                                    | Impressum   Datenschutz |

Hilfreich ist das Anklicken der Option "Angemeldet bleiben", da sich in diesem Fall das System Benutzernamen und Passwort merkt.

• Nach der Registrierung bekommst du an die angegebene Mailadresse eine Mail mit der Aufforderung "WGS-Zugang: Aktivierung der Registrierung":

|                               | Mi 11.12.2024 11:36                                                                                  |
|-------------------------------|----------------------------------------------------------------------------------------------------|
| WG                            | Westfälische Golf Senioren <events@westfalen-c< th=""></events@westfalen-c<>                         |
|                               | WGS-Zugang: Aktivierung der Registrierung                                                            |
| An vaeterken@                 | gmx.de                                                                                               |
| Lieber Paul N                 | /luggel,                                                                                             |
| Danke für De<br>Registrierung | ine Registrierung. Um deinen Account zu aktivieren, bestätige bitte die<br>3 über den folgenden Link |
| Dies dient zu                 | r Verifizierung deiner E-Mailadresse:                                                                |
| https://west<br>swpm_email    | falen-golf-senioren.de?<br>activation=1&swpm_member_id=1156&swpm_token=a4f9574be28e15c822            |
| Vielen Dank                   |                                                                                                    |

• Den Link zur Aktivierung anklicken. Hiermit wird sichergestellt, dass niemand eine fremde Mailadresse missbraucht. Ist die Aktivierung erfolgreich, wird dir dies kurz angezeigt und du kannst dich mit deinen Daten (Benutzernamen und Passwort oder alternativ mit der Mailadresse und dem Passwort) auf unserer Seite anmelden. • Hast du dich angemeldet, wird dir ein vollständiges Menu auf der Webseite angeboten:

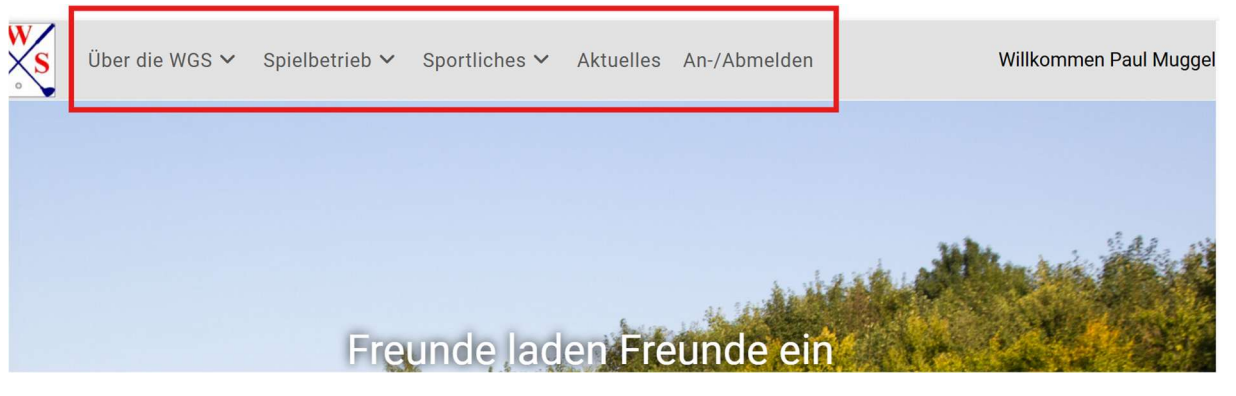

## Anmeldung zu einem Turnier

• Wenn du angemeldet bist, wähle den Punkt "Spielbetrieb" und im Untermenu den Punkt "Turnieranmeldung" aus. Alternativ kannst du auf der Startseite den Punkt "Turnieranmeldung" anklicken:

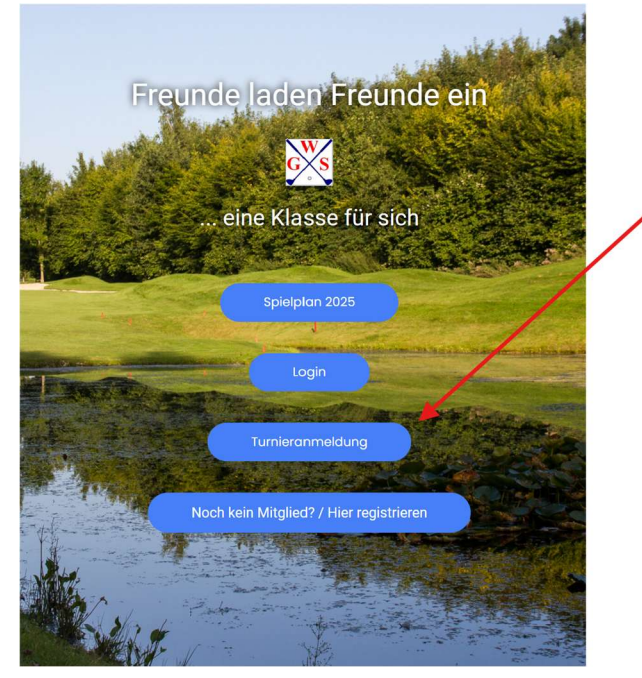

• Wähle das Turnier, an dem du teilnehmen möchtest aus indem du auf den Clubnamen klickst.

## Beispiel:

Hallo Paul Muggel,

um weitere Informationen zu einem Turnier zu erhalten und freigegebene Turniere zu buchen, bitte den Clubnamen anklicken

Gebuchte Turniere können unter dem Menüpunkte "Meine Buchungen" aufgelistet werden.

| DATUM          | WOCHENTAG   | CLUBNAME                                  | STATUS                         |
|----------------|-------------|-------------------------------------------|--------------------------------|
| 30. April 2025 | Mittwoch    | GC Wasserburg Anholt e.V. – SAISONAUFTAKT | BUCHBAR ab 19. März 2025 10:00 |
| 7. Mai 2025    | Mittwoch    | GC Gut Hahues zu Telgte e.V.              | BUCHBAR ab 26. März 2025 10:00 |
| 14. Mai 2025   | Mittwoen    | GC Brilon e.V.                            | BUCHBAR ab 2. April 2025 10:00 |
| 15. Mai 2025   | Donnerstag  | GC Repetal                                | BUCHBAR ab 3. April 2025 10:00 |
| 15. Mai 2025   | Donnerstag  | GLC Ahaus e.V.                            | BUCHBAR ab 3. April 2025 10:00 |
| 21. Mai 2025   | Mittwoch    | Bochumer GC e.V.                          | BUCHBAR ab 9. April 2025 10:00 |
| 00 14-: 0005   | Desservator | 00 Out Navaskafa V                        | DUOUDAD + 10 And 0005 10:00    |

- Dir wird die Ausschreibung des Turniers mit dem Datum, der Uhrzeit, sämtlichen Rahmenbedingungen, Informationen zur Clubeinrichtung sowie Wettspielinformationen angezeigt. Ist das Turnier zur Anmeldung bereits freigegeben, wird dir im unteren Bereich das Anmeldeformular angezeigt. Hier müssen beim ersten Mal sämtliche Informationen eingegeben werden. Bei einer zweiten Anmeldung werden viele dieser Daten aus der ersten Anmeldung bereits vorbelegt. Folgende Informationen müssen eingetragen werden:
  - Name (dein Nachname)
  - o Vorname
  - Die bevorzugte Startzeit kann ausgewählt werden
  - HCPI: Dein Handicap (muss mit Komma ohne Minuszeichen eingetragen werden (Beispiel: 17,4)
  - WGS-Club: Aus der Liste musst du deinen Golfclub auswählen. Es werden alle WGS-Clubs angeboten. Bei Gastspielern bitte den Punkt "Gastspieler" auswählen.
  - Zweitclub: Wenn im WGS-Club nur eine Zweitmitgliedschaft vorliegt, bitte dieses Feld auf "JA" setzen.
  - Heimatclub: Dieses Textfeld muss bei Gastspielern und Spielern mit Zweitmitgliedschaft ausgefüllt werden.
  - Name des WGS-Sprechers: In diesem Auswahlfeld den Sprecher des eigenen Clubs (bzw. des Zweitclubs) auswählen. Gastspieler wählen hier "Sprecher für Gastspieler" aus.
  - Altersklasse: F
    ür die Bruttowertung (Gesamt und 70+) ist die Angabe des Alters erforderlich
  - Fahrgemeinschaft: Willst du eine Fahrgemeinschaft zum Turnier bilden, einige dich mit den anderen Teilnehmern des Turniers auf einen einheitlichen Namen der Fahrgemeinschaft. Der WGS-Sprecher wird versuchen, eure Startzeiten möglichst optimal zu organisieren. Hierfür kann jedoch keine Garantie gegeben werden.
  - E-Mail: Deine Mailadresse wird eingeblendet und sollte nicht verändert werden.
  - Telefon: Gib hier bitte möglichst deine Mobilnummer an. Der WGS-Sprecher kann dich so bei Erfordernis schnell kontaktieren.
  - Zum Abschluss musst du noch die Datenschutzerklärung und die Regularien als gelesen und akzeptiert per Häkchen bestätigen.
  - Über "ABMELDUNG ABSENDEN" wird deine Anmeldung an das System übertragen.
     Du bekommst eine Bestätigungsmail an deine Adresse. Über den Punkt "Meine Buchungen (auf der Anmeldeseite oder im Menü unter Spielbetrieb kannst du außerdem sofort feststellen, ob deine Anmeldung funktioniert hat.
  - Bis zum Anmeldeschluss kannst du jederzeit deine Buchung kostenfrei stornieren. Hierzu einfach bei der Turnieranmeldung "ANMELDUNG STORNIEREN" klicken. Eine kostenfreie Abmeldung nach Anmeldeschluss ist nicht möglich. Wenn der WGS-Sprecher keinen Ersatz für dich findet, bist du zur Zahlung des Nenngelds verpflichtet. Kommst du der Zahlungsaufforderung nicht nach, wirst du im System gesperrt. Auch die erfolgreiche Stornierung kann über "Meine Buchungen" kontrolliert werden. Das entsprechende Turnier sollte dann nicht mehr in der Liste erscheinen.